POWERED BY **DUSTY WORKS** 

Student Guide: How to Apply for On-Campus Jobs

This guide will help you navigate through our online job system when searching for on-campus employment (work-study and student employee positions) at Texas A&M International University.

| registering / Logging in                                                                                                    |                                                                                                    | lamu/sluueni                                                                                                    |  |  |  |  |  |  |  |
|----------------------------------------------------------------------------------------------------|----------------------------------------------------------------------------------------------------|----------------------------------------------------------------------------------------------------|--|--|--|--|--|--|--|
|                                                                                                    | Log Into Dusty Works!:                                                                                                    |                                                                                                    |  |  |  |  |  |  |  |
|                                                                                                    | <ul> <li>All <u>current TAMIU students</u> of the university have been<br/>system. To log in, simply type your <b>BannerID</b> (<i>ex. A00</i>)<br/>birthday in the <b>MM/DD/YYYY</b> format as your password.</li> </ul>                          | provided an account in the Dusty Works!<br>011111) as your username and your<br>. Then click Login.                                                                                                    |  |  |  |  |  |  |  |
| DUSTY WORKS! TAMIU                                                                                                    | <ul> <li>If you forgot your password or your default passwo<br/>the "<u>Forgot your password?</u>" link on the Login Page to<br/>or Primary E-mail address.</li> </ul>                                                                             | rd created for you is not working, click have it reset and emailed to your TAMIU                                                                                                    |  |  |  |  |  |  |  |
| Studiet/Memilian                                                                                                    | Register with Dusty Works!:                                                                                                    |                                                                                                    |  |  |  |  |  |  |  |
| Welcome to TAMIU's DUSTY WORKS system!                                                                                                    | <ul> <li>If you do not have an account in the system, click the "<u>create an account!</u>" link. Fill out your profile with the re button. Review the Student Employment Program Agree Agreement, and click the Submit Profile button.</li> </ul> | ALUMNI or New Students: Click here to<br>quired fields and click the <b>Register</b><br>sement and Office of Career Services                                                                                                    |  |  |  |  |  |  |  |
| Ter de del dagle par per ple fuele relativa della della de<br>della della della della della della della della della della della della della della della della della della della della della della della della della della della della della della della della della della della della della della della | <ul> <li>NOTE: If you receive a message that your username<br/>account in the system and do not need to create a new<br/>to help reset your password.</li> </ul>                                                                                   | <b>is not unique</b> , you already have an profile. Please contact Career Services                                                                                                    |  |  |  |  |  |  |  |
|                                                                                                    | Contact Career Services to activate your profile. You we has been approved. In the meantime, you will only be                                                                                                    | vill receive an email after your registration<br>able to view jobs (and not apply to jobs).                                                                                                    |  |  |  |  |  |  |  |
| SEP Employment<br>Application                                                                                                    | After you have logged in, you will be on the Home Page.<br>1. Click on "Resource Library" from the left column.                                                                                                    | My Account V<br>Log Out                                                                                                    |  |  |  |  |  |  |  |
| Important:<br>This section will<br>require the use of<br>Adobe Acrobat                                                                                                    | <ol> <li>Resource Library — You will find the<br/>"Student &amp; Alumni Guide" and forms for<br/>the Student Employment Program.</li> </ol>                                                                                                    | Calendar<br>Calendar<br>Resource Library<br>My Favorites                                                                                                    |  |  |  |  |  |  |  |
| Professional.<br>Please stop by the<br>Office of Career<br>Services                                                                                                    | <ol> <li>Open the Student Forms for<br/>Student Employment Program<br/>folder by clicking the + sign.</li> </ol>                                                                                                    | Resource Library                                                                                                    |  |  |  |  |  |  |  |
| (SC 114)<br>to<br>complete this<br>section                                                                                                    | 4. Click the On-Campus SEP<br>Employment Application link.                                                                                                    | Student Forms for Student Employment Program         Image: Student Aid Letter of Intent         Image: Student Employment Program (SEP) Application         Image: Student Exit Form         Image: Student Exit Form                                                                                                    |  |  |  |  |  |  |  |
|                                                                                                    | <ol> <li>A pop-up to download Adobe Acrobat<br/>Professional on the bottom of the screen will appear.<br/>Click "Open"</li> </ol>                                                                                                    | William Exit Survey         Image: Student Exit Survey         Image: Student Worker Letter of Intent         Image: Student Worker Letter of Intent         Im |  |  |  |  |  |  |  |
|                                                                                                    | Do you want to open or save <b>57.pdf</b> (406 KB) from <b>www.myinterfase.com</b> ?                                                                                                    | Open Save 🔻 Cancel 🗙                                                                                                    |  |  |  |  |  |  |  |

5. Once the SEP Application has opened, fill out all of the applicable sections.

| Please fill                    |  | APPLICATION F                                   | FOR STUDENT EMPLOY<br>ANCIAL AID                      | MENT                                                  |                                                                |  |  |  |
|--------------------------------|--|-------------------------------------------------|-------------------------------------------------------|-------------------------------------------------------|----------------------------------------------------------------|--|--|--|
|                                |  | Today's Date                                    | Date Available for Work                               | Student ID                                            |                                                                |  |  |  |
| information<br>section with as |  | Financial Aid Approval<br>(Fur affice use only) | Do you have a complete and current Fin<br>Aid folder? | ancial Have you previously                            | d Have you previously applied for student employment this term |  |  |  |
| much                           |  | PERSONAL DATA:                                  |                                                       |                                                       |                                                                |  |  |  |
| detail as                      |  | Last Name First N                               | ame MI (Maiden Name)                                  | Social Security No. TAMIU E-mail Address              |                                                                |  |  |  |
| possible.                      |  | Current Address                                 |                                                       | House Phone Number                                    | Cell Phone Number                                              |  |  |  |
|                                |  | City, State, Zip Code                           |                                                       | Work Phone Number                                     |                                                                |  |  |  |
|                                |  | Have you ever been convicte                     | od of a felony?<br>Yes No                             | If "Yes," describe location, date, and circumstances: |                                                                |  |  |  |
|                                |  | Are you presently legally an                    | thorized to work in the U.S.7<br>Yet No               |                                                       |                                                                |  |  |  |
|                                |  | Do you have any relative wo                     | rking for TAMIU?<br>Yes No                            | If "Yes," list names, relations                       | hips, and where employed:                                      |  |  |  |
|                                |  | Have you goes have employed                     | a be the State of Terray (state summy)?               | Manager of M                                          |                                                                |  |  |  |

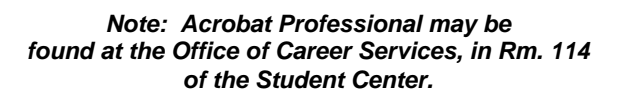

6. Complete the application with your information.

Note: Please leave the "Job Number" field **blank** on the application. Doing this will allow you to use the same application for applying to multiple on-campus jobs.

## Note: If you need your SEP Application PDF document for the future, you may also save onto a flash drive.

**SEP Employment** 

Application (cont.)

To do so, click File > Save As > PDF ... and save to your flash drive.)

# 7. To save, click <u>File > Save As >PDF</u>.

| 🔁 <u>O</u> pen                                   | Ctrl+0                |                                            |              |         |
|--------------------------------------------------|-----------------------|--------------------------------------------|--------------|---------|
| 🔁 C <u>r</u> eate                                | •                     |                                            |              |         |
| 💾 Save                                           | Ctrl+S                |                                            |              |         |
| Save <u>A</u> s                                  | +                     | <u>P</u> DF                                | Shift+Ctrl   | +5      |
| General Share Files Using Ser<br>Attach to Email | i <u>d</u> Now Online | <u>R</u> educed Si<br><u>C</u> ertified PI | ze PDF<br>)F |         |
| 🗑 Get Documents Sign                             | ed Online             | Reader E <u>x</u> te                       | nded PDF     | •       |
| Action Wizard                                    | ٠                     | Optimized                                  | PDF          |         |
| Re <u>v</u> ert<br>Close                         | Ctrl+W                | Image<br>Microsoft <u>N</u>                | Vord         | ,       |
| Prop <u>e</u> rties                              | Ctrl+D                | <u>Spreadshee</u><br><u>More Optic</u>     | et<br>ens    | )<br> } |
| 🖨 Print                                          | Ctrl+P                |                                            |              |         |
| 1 C:\Users\                                      | `AppData\\57.pdf      |                                            |              |         |
| E <u>x</u> it                                    | Ctrl+Q                |                                            |              |         |

# 8. Save the SEP Application PDF on the <u>desktop</u> and <u>label the file SEP Application</u>.

| Save in:      | 📃 Desktop   |                     | ۲ | G 🖞 📴 🖫 🕇                |        |
|---------------|-------------|---------------------|---|--------------------------|--------|
| <b>S</b>      | Libr        | aries<br>em Folder  | 0 | Surtem Folder            |        |
| Recent Places | Jayst       | enroider            |   | System Folder            |        |
|               | Con<br>Svst | nputer<br>em Folder |   | Network<br>System Folder |        |
| Desktop       |             |                     | 0 |                          |        |
| -             |             |                     |   |                          |        |
| Libraries     |             |                     |   |                          |        |
|               |             |                     |   |                          |        |
| Computer      |             |                     |   |                          |        |
| 6             |             |                     |   |                          |        |
|               |             |                     |   |                          | Settin |
| Network       | File name:  | SEP Application     |   | •                        | Save   |
|               |             |                     |   |                          |        |

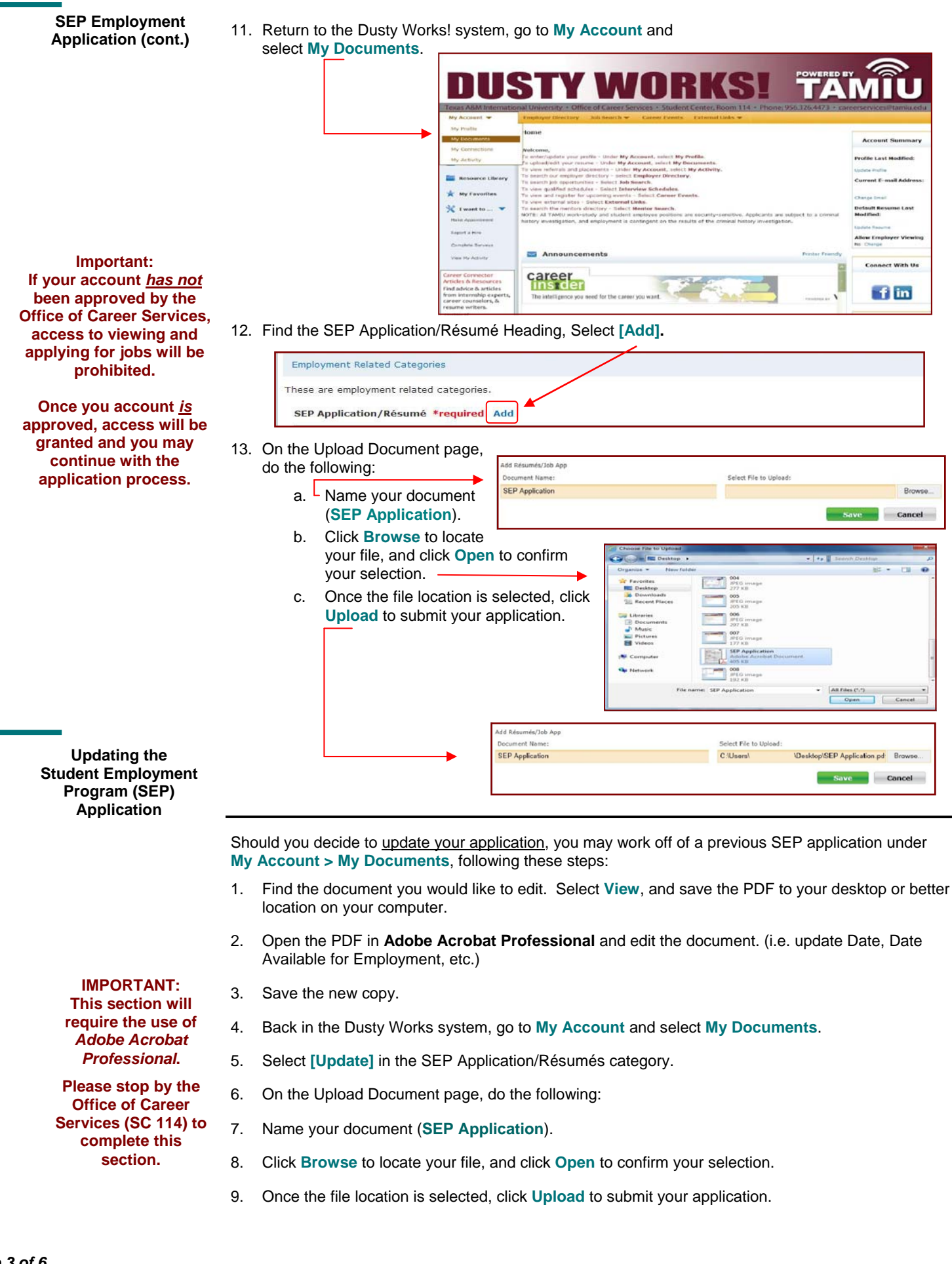

| Search for<br>On-Campus Jobs                                                                                                    | STEP ONE:                                                           | Find the Job Search<br>See the drop down n<br>Click On-Campus E                                                                | n menu.<br>nenu.<br>mployment.                                                                                                    |                                                                                                    | Job Search 🔻<br>Off-Campus Employment                                                                              |  |  |  |
|----------------------------------------------------------------------------------------------------|---------------------------------------------------------------------|----------------------------------------------------------------------------------------------------|----------------------------------------------------------------------------------------------------|----------------------------------------------------------------------------------------------------|----------------------------------------------------------------------------------------------------|--|--|--|
|                                                                                                    | <u>STEP TWO:</u>                                                    | Search with no criter<br>on-campus jobs (or e<br>search).                                                                      | ia selected to view <u>al</u><br>enter criteria to narrov                                                                                                    | <u>I</u> available<br>v your job                                                                                                    | On-Campus Employment<br>JobSearch                                                                                  |  |  |  |
|                                                                                                    |                                                                     | *                                                                                                    | Keyword:                                                                                                    | Position Type:                                                                                                    | Ca Search Alivanced Search Clear                                                                                   |  |  |  |
| Don't' want to log in<br>every day for job<br>searches?                                                                                   |                                                                     |                                                                                                    | Job Results<br>Vaning records 1 - 5 of 5 Prov [ 1 ] Toole<br>4437 / Temp Undergraduate Reset<br>YANU - COAS Dept. of Biology and Chemist<br>Position Type<br>One campa Engloyment                                                                       | Bave Bearch   Beaat me Heer Jobs for Das 6 arch Assistant ( for Expension Dates Ay22/2012                                                           | Accenting   Job 10  Accenting   Support Ac Accenting   Support Ac Accenting   Support Activity   Accent Englations |  |  |  |
| Create a Job Agent!                                                                                                    |                                                                     |                                                                                                    | 4439 / Student Research Assistant<br>TAMRI - COAS Dept. of Biology and Chemist<br>Pustion Type:                                                                                                    | try<br>Expendion Date:                                                                                                    | Expand                                                                                                    |  |  |  |
| On the Job Search<br>Results page, if you<br>click the [Create Job<br>Agent] link, you can<br>create a Job Agent<br>which will email/text | STEP THREE:<br>There are 2 typ<br>Not Qualified?<br>posting. This r | Click on the Job ID to<br>bes of job postings on<br>You will see a mess<br>nay be because you h                                | o read details about e<br>our site; those for wh<br>not qualifie<br>sage and the reasons<br>have not updated you                                                                                                    | each job posting and<br>nich you are qualifie<br>ed.<br>why you are not qu<br>r profile lately (i.e. y                                              | I how to apply.<br><i>d and those for which you ar</i><br>alified to apply for that job<br>our GPA, Major).        |  |  |  |
| you new jobs every<br>night!                                                                                                    | Qualified? Th<br>SUBMIT RESU<br>APPLICATION                         | en if the employer is a<br>JME or SEP button at<br>INSTRUCTIONS field                                                          | allowing you to submi<br>the top of the job pos<br>d to see how to apply                                                                                                    | t your résumé throu<br>sting. If they aren't,<br>directly to this emp                                                                               | gh our system, there will be then read the lover.                                                                  |  |  |  |
|                                                                                                    | STEP FOUR:                                                          | : Once you decide to apply for a job posting, click on <b>Submit Resume or SEP</b> .                                           |                                                                                                    |                                                                                                    |                                                                                                    |  |  |  |
|                                                                                                    | STEP FIVE:                                                          | Choose the document (s) you want Add To Favorites Submit Résumé or SEP Application Email to Friend to attach, and select Save. |                                                                                                    |                                                                                                    |                                                                                                    |  |  |  |
|                                                                                                    | <u>STEP SIX:</u>                                                    | You <b>may</b> write a mean<br>you are applying to (<br>cover letter) and sele                                                 | w Back     wn. You can date writer a message to this employer if you wolk.     gantiline are accelly sensitive. Applicants are subject to a criminel history investigation, and     and history messagetarian.     exe     Counseling/Deablery Services |                                                                                                    |                                                                                                    |  |  |  |
| My Account                                                                                                    | You may vie<br>mes<br>(See                                          | ew the status of the posages in My Account<br>e the following My Acc                                                           | osition or any employe<br>> My Activity.<br>count section.)                                                                                                    | Cherry Document<br>Cherry Document<br>* 509 Application/Nisume:<br>S09 Application/Nisume:<br>Cherry Lattice:<br>Other Documents:<br>There<br>There | Ganer                                                                                                    |  |  |  |

There are <u>4 submenus</u>:

- My Profile Here you can update your personal information (password, phone #, majors, etc). NOTE: Don't forget to answer the question "Allow Employer Viewing." This field determines whether employers can pull up your profile and résumé. Choose "Yes", if you want them to be able to do this. Make sure that you enter your TAMIU email account. If you don't have one, log on to <u>https://dusty.tamiu.edu/</u>.
- 2. My Documents Here you can upload PDF, Microsoft Word, or RTF documents into the following categories: Student Employment Applications, Resume/Cover Letters, and Other Documents. You can upload 10 documents into each category. When you apply to jobs and Interview Schedules, you will be able to select one document from each of these 3 categories. NOTES: When uploading more than one résumé, be sure to mark the most general résumé as the default. Also, don't forget to click VIEW next to each document, so that you can see the version of the document that Employers can see.
- 3. My Connections Here you can register with partner sites (LinkedIn, Facebook, Interships.com and CareerRookie.com) and access these valuable resources through Dusty Works!
- 4. My Activity There are 5 types of activity that you can view. (Referrals, Placements, Event Registrations, Job Agents, Event Agents)

*Referrals*– a referral is recorded each time your resume is sent to an employer or an employer views your resume directly.

Placements- a placement is recorded each time you are placed in a job.

*Event Registrations / Agents-* an event rsvp is recorded for an event only if you specifically submitted an rsvp.

#### Should I report a hire?

Got a Job? Let us know!

**Report a Hire** 

# Yes! You should <u>always</u> report **when you get hired**. Each reported hire helps in our office's endeavor to maintain accurate placement statistics. These statistics allow us to better serve you!

Report if you were hired for a Student Employment Position as well as off-campus employment.

Log Out

urce Library

ly Favorites

n Home

## How do I report a hire (Placement)?

**STEP ONE:** To report a hire, click on the "**Report a Hire**" link located in the Quick Links on your Home Page. This will step you through the process.

<u>STEP TWO:</u> Search for your position. Then click the corresponding "Select Job" link next to the job's title.

| м         | y Jobs My Schedu                                          | les Other                                      |                     |                         |                  |            |               |                    |          | Complete Surveys                           |
|-----------|-----------------------------------------------------------|------------------------------------------------|---------------------|-------------------------|------------------|------------|---------------|--------------------|----------|--------------------------------------------|
| / Jobs    | s list all jobs in the system for                         | which your account has a                       | ctivity. If the     | placement you are       | e reporting is t | or one     | of these jobs | , click Select .   | Job next | View My Activity                           |
| Job<br>ID | Job Title                                                 | Organization Name                              | Applicant<br>Type   | Position Type           | Job<br>Category  | City       | Post<br>Date  | Expiration<br>Date | Action   | Part I:<br>If you cannot<br>find your posi |
| 4437      | Temp Undergraduate<br>Research Assistant (8<br>positions) | TAMIU - COAS Dept. of<br>Biology and Chemistry | Student<br>Employee | On-campus<br>Employment | Other            | LBV<br>312 | 5/30/2012     | 6/22/2012          | Select   | tion, click the<br>"click here" lin        |
| 4439      | Student Research Assistant                                | TAMIU - COAS Dept. of<br>Biology and Chemistry | Student<br>Employee | On-campus<br>Employment | Research         | LBV<br>174 | 5/17/2012     | 6/15/2012          | Select - | Part II:<br>Click "Select                  |
|           |                                                           |                                                | Viewing Recor       | rds 1-2 of 2            |                  |            |               |                    |          | Job" next to th<br>position you            |

**STEP THREE:** Fill out the Placement form (fields with an (\*) next to them are required). Click "**Finish**" when you are done.

Contact Us!

Office of Career Services (OCS) Student Center, Room 114 5201 University Blvd. Laredo, TX 78041 Phone: 956.326.HIRE (4473) Fax: 956.326.2259 Email: <u>careerservices@tamiu.edu</u> Main Website: <u>http://www.tamiu.edu/career/</u> Dusty Works!: <u>https://www.myinterfase.com/tamiu/student/</u>

Office of Financial Aid Student Employment Program University Success Center, Room 214 5201 University Blvd. Laredo, TX 78041 Phone: 956.326.2165 Fax: 956.326.2224 Email: <u>financialaid@tamiu.edu</u> Main Website: <u>http://www.tamiu.edu/affairs/financial/</u>